#### Software "Biomedis M Air"

#### User Guide

Study it before usage!

You are happily welcomed as a user of software "Biomedis M Air".

Please, inform us about any mistake or fault which faced you during usage of the software! Doing it, you contribute to improvement of the software.

Contact information:

e-mail: info@biomedis.ru

tel.: +7(495) 646 8826

skype: support.biomedis

Ltd. RPC "BIOMEDIS"

# Content

| 1. F | Function of software                                                      |
|------|---------------------------------------------------------------------------|
| 2. F | Requirements to equipment                                                 |
| 3. I | Installation and launch of software                                       |
| 4. \ | Work with program                                                         |
| Ζ    | 4.1 Definitions and program's interface                                   |
| ۷    | 4.2 Creation, selection and deletion of profile                           |
| Z    | 4.3 Creation, deletion and editing of Complex                             |
| Z    | 4.4 Connection of device with computer, download into device, upload from |
|      | device                                                                    |

#### 1. Function of software

The software "Biomedis M Air" is indicated for creation and editing of treating complexes and programs, download of them into the physiotherapeutic device for application of bioresonance therapy and anti-parasitic correction of environment "Biomedis M".

2. Requirements to equipment

For stable work of "Biomedis M Air", your equipment should meet the following minimum criteria:

- System Windows XP/Vista/7
- 512 Mb of operative memory
- Monitor with resolution of 800x600 and over
- Installed Microsoft.NET Framework 4.
- 3. Installation and launch of software
- Download Microsoft.Net Framework 4 (if older version has been installed)!
- Launch the file Biomedis M Air.exe in order to install the program on your computer!
- Select the path to install the software!
- Launch the software "Biomedis M Air"! To do it, click the icon "Start", select "Biomedis M Air" on the list of the programs, clicking the right mouse button, select "run as administrator"! So, the program window will appear.

#### 4. Work with program

#### 4.1 Definitions and program's interface

Profile is user's name. Several persons may use the software. The profile contains all individual complexes of the selected user.

Complex is consecutive set of programs.

Program is consecutive set of frequencies. The software contains list of programs (base of program) which can't be changed.

Left side of interface: window "Base of programs" is list of programs which may be classified, depending on categories, and search for names; window "Information about program" reflects frequencies included in the selected program.

Right side of interface: indicator of turning on the device, list of profiles, list of complexes included in the selected profile, list of programs included in the selected complex. Window "Time for frequency" allows changing duration of impact exercised by one frequency, thus, changing duration of program and complex.

#### <u>Перевод рисунка:</u>

Категории Categories

Терапевтические Therapeutic

Поиск Search

База программ Base of programs

#### 7 чакр **7 chakras**

Acupunctur – неврология Acupuncture – neurology

Acupuctur – щитовидная железа Acupuncture – thyroid gland

Аллергология Allergology

Анатомия, физиология и гистология Anatomy, physiology and histology

Вертебрология Vertebrology

Гастроэнтерология Gastroenterology

Гематология и иммунология Hematology and immunology

Гинекология и акушерство Gynecology and obstetrics

Головные боли Headaches

Дерматология и косметология Dermatology and cosmetology

Инфекционные болезни Infectious diseases

Кардиология и сердечно-сосудистые болезни Cardiology and cardiovascular diseases

Лимфология Lymphology

ЛОР **ЕNT** 

Маммология Mammology

Неврология Neurology

Общая энергия, витализация General energy, vitalization

Онкология Oncology

Офтальмология Ophthalmology

#### Проктология **Proctology**

Психология и психиатрия Psychology and psychiatry

Пульмонология Pulmonology

Информация о программе Information about program

Профиль **Profile** 

**Время Duration** 

Генерация файлов Generation of files

Время на частоту в сек. Duration for frequency in sec.

Комплекс Complex

**Время Duration** 

Программа **Program** 

**Время Duration** 

-----

4.2 Creation, selection and deletion of profile

After program has been opened, lists of profiles, complexes and programs reflect all profiles saved on PC, complexes included in the composition of the selected profile, and programs included in the composition of the selected complex. If these fields are blank, there are no saved profiles on PC. Click the button "+" in the field of work with profiles to create a new profile!

The following line will appear:

| Nº n | Profile | 0 sec. |
|------|---------|--------|
|      |         |        |

-----

#### Перевод рисунка:

Категории Categories

Терапевтические **Therapeutic** 

Поиск Search

База программ Base of programs

7 чакр **7 chakras** 

Acupunctur – неврология Acupuncture – neurology

Acupuctur – щитовидная железа Acupuncture – thyroid gland

Аллергология Allergology

Анатомия, физиология и гистология Anatomy, physiology and histology

Вертебрология Vertebrology

Гастроэнтерология Gastroenterology

Гематология и иммунология Hematology and immunology

Гинекология и акушерство Gynecology and obstetrics

Головные боли Headaches

Дерматология и косметология Dermatology and cosmetology

Инфекционные болезни Infectious diseases

Кардиология и сердечно-сосудистые болезни Cardiology and cardiovascular diseases

Лимфология Lymphology

ЛОР **ЕNT** 

Маммология Mammology

Неврология Neurology

Общая энергия, витализация General energy, vitalization

Онкология Oncology

Офтальмология **Ophthalmology** 

Проктология Proctology

Психология и психиатрия Psychology and psychiatry

Пульмонология **Pulmonology** 

Информация о программе Information about program

Профиль Profile

## **Время Duration**

0 сек. 0 sec.

Время на частоту в сек. Duration for frequency in sec.

Комплекс Complex

Время **Duration** 

Программа **Program** 

**Время Duration** 

Activate the box "Profile" through double mouse click! Enter needed name of profile instead of the word "Profile"! Click any other box to save the name of the profile!

Select needed profile through mouse click (it will become colored) and click the button "x" in order to delete the profile!

Select needed profile on the list of profiles through mouse click and produce needed changes in order to change the existing profile!

4.3 Creation, deletion and editing of Complex

Select needed profile through mouse click! Click the button "+" in the field of work with complexes in order to create a new complex!

The following line will appear:

| Nº n | Complex 1 | 0 sec. |
|------|-----------|--------|
|      |           |        |

------

#### Перевод рисунка:

Категории Categories

Терапевтические Therapeutic

Поиск Search

База программ Base of programs

7 чакр **7 chakras** 

Acupunctur – неврология Acupuncture – neurology

Acupuctur – щитовидная железа Acupuncture – thyroid gland

Аллергология Allergology

Анатомия, физиология и гистология Anatomy, physiology and histology

Вертебрология Vertebrology

Гастроэнтерология Gastroenterology

Гематология и иммунология Hematology and immunology

Гинекология и акушерство Gynecology and obstetrics

Головные боли Headaches

Дерматология и косметология Dermatology and cosmetology

Инфекционные болезни Infectious diseases

Кардиология и сердечно-сосудистые болезни Cardiology and cardiovascular diseases

Лимфология Lymphology

ЛОР **ЕNT** 

Маммология Mammology

Неврология Neurology

Общая энергия, витализация General energy, vitalization

Онкология Oncology

Офтальмология **Ophthalmology** 

Проктология **Proctology** 

Психология и психиатрия Psychology and psychiatry

Пульмонология **Pulmonology** 

Информация о программе Information about program

Профиль Profile

Николай **Nick** 

**Время Duration** 

0 сек. 0 sec.

Время на частоту в сек. Duration for frequency in sec.

Комплекс Complex

Комплекс 1 Complex 1

**Время Duration** 

0 сек. 0 sec.

Программа Program

**Время Duration** 

Activate the field Complex through double mouse click and enter needed name instead of the word "Complex 1"! Click any other field in order to save the name!

Select needed complex through mouse click (it will be colored) and click the button "x" in order to delete the complex!

Select needed complex through mouse click and produce needed changes in order to change the existing complex!

Select needed complex to add a program into the complex! The selected complex will be colored. If the complex has been created earlier, programs included in the complex will be enumerated in the list of programs. The list will be empty, if the complex has been created again. Select category of programs and select program from the list in the window "Base of programs" through double left mouse click in order to add the program to the selected complex! Enter letters or word in the

search box for fast finding of the needed program by its name! Only the programs which have corresponding combination of letters or word will be displayed on the list of programs. After change of programs' category, enter letters or word into search box again!

After needed program will have been selected, the new line with the name of the chosen program and its duration will appear in the field of work with programs:

| Nº n | Name of selected program | m sec. |
|------|--------------------------|--------|
|      |                          |        |

-----

-----

<u>Перевод рисунка:</u>

Категории Categories

Набор программ Set of programs

Поиск Search

акти **acti** 

База программ Base of programs

Набор программ ЭМ-терапии Set of programs of EM-therapy

Активная защита Active protection

Информация о программе Information about program

Активная защита Active protection

Профиль

Николай **Nick** 

#### Время **Duration**

1 мин. 10 сек. 1 min. 10 sec.

Генерация файлов Generation of files

Время на частоту в сек. Duration for frequency in sec.

Комплекс Complex

Утро **Morning** 

**Время Duration** 

1 мин. 10 сек. 1 min. 10 sec.

Программа **Program** 

Активная защита Active protection

**Время Duration** 

1 мин. 10 сек. 1 min. 10 sec.

Select program on the list of programs in order to delete it from the complex! The selected program will be colored. Click the button "x"!

Programs, composing complexes, and complexes, composing profile, may be sorted by order with the help of the arrows

Use the buttons "Program down" and "Program up" in order to move programs inside of complex!

-----

#### <u>Перевод рисунка:</u>

Категории Categories

Набор программ Set of programs

Поиск Search

кровообра circula

База программ Base of programs

Набор программ ЭМ-терапии Set of programs of EM-therapy

Кровообращение-1 Circulation-1

Информация о программе Information about program

Кровообращение-1 Circulation-1

Профиль Profile

Николай **Nick** 

**Время Duration** 

2 мин. 20 сек. 2 min. 20 sec.

Генерация файлов Generation of files

Время на частоту в сек. Duration for frequency in sec.

Комплекс Complex

Утро **Morning** 

**Время Duration** 

2 мин. 20 сек. 2 min. 20 sec.

Программа **Program** 

Активная защита Active protection

Кровообращение-1 Circulation-1

Центр радости Center of happiness

#### **Время Duration**

1 мин. 10 сек. 1 min. 10 sec.

1 мин. 0 сек. 1 min. 10 sec.

10 сек. 10 sec.

Total duration of complex is calculated with consideration of duration for every frequency, indicated in the window "Duration for frequency". In case of changing parameter in the window "Duration for frequency", duration of complex is changed automatically. It is possible to set separated duration for frequency for each complex.

## <u>Перевод рисунка:</u>

Категории Categories

Набор программ Set of programs

Поиск Search

кровообра **circula** 

База программ Base of programs

Набор программ ЭМ-терапии Set of programs of EM-therapy

Кровообращение-1 Circulation-1

Информация о программе Information about program

Активная защита Active protection

Профиль **Profile** 

Николай Nick

#### **Время Duration**

7 мин. 0 сек. 7 min. 0 sec.

Генерация файлов Generation of files

Время на частоту в сек. Duration for frequency in sec.

Комплекс Complex

Утро **Morning** 

### **Время Duration**

7 мин. 0 сек. 7 min. 0 sec.

Программа **Program** 

Активная защита Active protection

Центр радости Center of happiness

Кровообращение-1 Circulation-1

#### **Время Duration**

3 мин. 30 сек. 3 min. 30 sec.

30 сек. 30 sec.

Змин. 0 сек. 3 min. 0 sec.

After you will have finished forming complexes in profile, select profile and click the button "Generation of files"! Indicator of files' generation will appear.

-----

<u>Перевод рисунка:</u>

Категории Categories

Набор программ Set of programs

Поиск Search

кровообра circula

База программ Base of programs

Набор программ ЭМ-терапии Set of programs of EM-therapy

Кровообращение-1 Circulation-1

Информация о программе Information about program

Активная защита Active protection

Комплекс: Утро Complex: Morning

Программа: Активная защита Program: Active protection

Профиль **Profile** 

Николай Nick

#### **Время Duration**

7 мин. 0 сек. 7 min. 0 sec.

Генерация файлов Generation of files

Время на частоту в сек. Duration for frequency in sec.

Комплекс Complex

Утро **Morning** 

#### **Время Duration**

7 мин. 0 сек. 7 min. 0 sec.

Программа **Program** 

Активная защита Active protection

Центр радости Center of happiness

Кровообращение-1 Circulation-1

#### **Время Duration**

3 мин. 30 сек. 3 min. 30 sec.

30 сек. 30 sec.

Змин. 0 сек. 3 min. 0 sec.

After files will have been generated, the message "successfully generated" will appear. On PC files are created with the extensions bss in the folders Programs Files/Biomedis/Biomedis M Air/Profile/Profile's Name/Complex's Name/-----.bss.

4.4 Connection of device with computer, download into device, upload from device

Connect the device "Biomedis M" to computer with the help of an USB-mini USB cable! Wait until indicator of connecting device will become active (without being struck through)!

-----

<u>Перевод рисунка:</u>

Категории Categories

Набор программ Set of programs

Поиск Search

кровообра circula

База программ Base of programs

Набор программ ЭМ-терапии Set of programs of EM-therapy

Кровообращение-1 Circulation-1

Информация о программе Information about program

Прибор подключен Device is connected

Загрузка в прибор **Download into device** 

Чтение с прибора Readout from device

Профиль Profile

Николай **Nick** 

#### **Время Duration**

7 мин. 0 сек. 7 min. 0 sec.

Время на частоту в сек. Duration for frequency in sec.

Комплекс Complex

Утро Morning

**Время Duration** 

7 мин. 0 сек. 7 min. 0 sec.

Программа **Program** 

Активная защита Active protection

Центр радости Center of happiness

Кровообращение-1 Circulation-1

#### **Время Duration**

3 мин. 30 сек. 3 min. 30 sec.

30 сек. **30 sec.** 

Змин. 0 сек. 3 min. 0 sec.

Choose profile the files are generated for! Click the button "Download into device"! The selected profile will be downloaded into device. The question "Delete

existing data from device?" will appear during download. If you click "Yes", complexes of the selected profile will be downloaded into the device, and the complexes which have been in the device will be deleted. If you select "No", downloaded complexes will be added to existing list of complexes. After indicator of download will have disappeared, you will be allowed to disconnect the device from PC. The message "List is being created" will appear on the screen in this case. Wait until the message "List is being created" will disappear and main menu of the device will appear!

Make assure that the device is connected and click the button "Readout from device" to upload program complexes from the device! After finishing of readout, the profile "Data from device" will appear on the list of profiles.